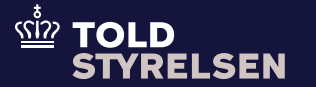

## Udfyldelse af ansøgning om enkeltstående bevilling

Opdateret april 2025

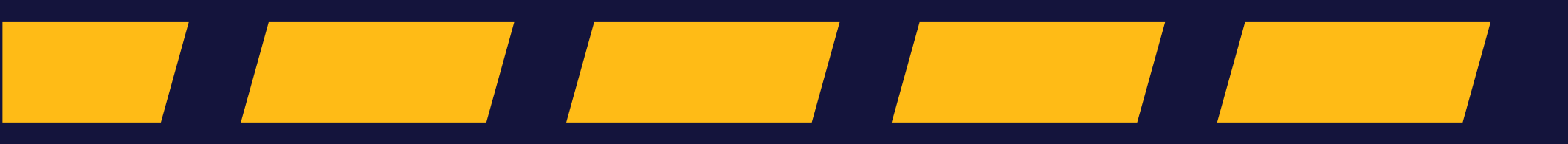

### Godt at vide

– inden du går i gang

#### Formål

Formålet med denne vejledning er at vise, hvordan brugeren af DMS Online indsender en ansøgning om enkeltstående bevilling på en toldangivelse.

Vejledningen tager udgangspunkt i en H4-angivelse, som anvendes i forbindelse med særlige procedure i henhold til aktiv forædling (procedurekode 51).

#### Vær opmærksom på

At blanket 13.036 ikke længere skal indsendes sammen med toldangivelsen. I DMS udfyldes ansøgning om enkeltstående bevilling, i forbindelse med at angivelsen indsendes. En enkeltstående bevilling anvendes, når importøren ikke har fået udstedt en stående bevilling af Toldstyrelsen, eller hvis virksomheden anvender den særlige procedure i mindre omfang.

Læs mere om hvordan de enkelte dataelementer i ansøgningen skal udfyldes på <u>toldst.dk.</u> Det er et krav, at ansøgningen ikke vedrører varer og produkter, som i lovgivningen er defineret som følsomme varer og produkter (gælder primært landbrugsprodukter). Enkeltstående bevilling kan heller ikke udstedes, hvis ansøgningen vedrører anvendelse af ækvivalente varer.

#### Bemærkninger

Enkelte ord på skærmbilleder og i vejledningen kan forekomme på engelsk.

Al data i vejledningen er testdata.

Trin for trin 1/9

**Trin 1** Start på angivelsens hoveddel.

Her ser du en oversigt over de grupper, som skal udfyldes. Du skal derfor tjekke, at oplysninger i disse er korrekte.

Det gør du ved at klikke på **pilen** til højre ud for den respektive gruppe.

Du kan finde mere information om de enkelte grupper <u>her</u>.

| ≡   | DMS                                                                            |      |          | 2 DANSK V | • |
|-----|--------------------------------------------------------------------------------|------|----------|-----------|---|
| Sub | pmit                                                                           | SAVE | JOWNLOAD |           |   |
| An  | givelsesdata                                                                   |      |          |           |   |
| Ang | ivelse Varepost Ansøgninger                                                    |      |          |           | l |
|     | Gruppe 11 Angivelsesoplysninger inkl. procedurekoder                           |      |          | · ·       |   |
|     | Gruppe 12 Henvisninger til angivelser, dokumenter, certifikater og bevillinger |      |          | ~         |   |
|     | Gruppe 13 Parter                                                               |      |          | ~         |   |
|     | Gruppe 14 Beregningsoplysninger                                                |      |          | · ·       |   |
|     | Gruppe 15 Dato, tid og perioder                                                |      |          | · ·       |   |
|     | Gruppe 16 Lokation, lande og oprindelseland                                    |      |          | ( v       |   |
|     | Gruppe 17 Toldsteder                                                           |      |          | <u> </u>  |   |
|     | Gruppe 18 Vareoplysninger                                                      |      |          | ( v       |   |
|     | Gruppe 19 Transportoplysninger                                                 |      |          | <u> </u>  |   |
|     | Gruppe 99 Kontingent, sikkerhedsstillelse og statistisk værdi                  |      |          | ~         |   |
|     | Ansøgning om enkeltstående bevilling (A163)                                    |      |          |           |   |

Trin for trin 2/9

#### Trin 2

Når du har udfyldt de relevante oplysninger på angivelsens hoveddel, skal der sættes flueben i boksen ud for **Ansøgning om bevilling (A163)**.

Tjek om feltet er markeret med flueben.

| ≡ DMS                                                                          |      | 2 DANSK V |  |
|--------------------------------------------------------------------------------|------|-----------|--|
| Submit                                                                         | SAVE | > INDSEND |  |
| Angivelsesdata                                                                 |      |           |  |
| Angivelse Varepost Ansøgninger                                                 |      |           |  |
| Gruppe 11 Angivelsesoplysninger inkl. procedurekoder                           |      | ~         |  |
| Gruppe 12 Henvisninger til angivelser, dokumenter, certifikater og bevillinger |      | ~         |  |
| Gruppe 13 Parter                                                               |      | *         |  |
| Gruppe 14 Beregningsoplysninger                                                |      | ~         |  |
| Gruppe 15 Dato, tid og perioder                                                |      | ~         |  |
| Gruppe 16 Lokation, lande og oprindelseland                                    |      | ~         |  |
| Gruppe 17 Toldsteder                                                           |      | ~         |  |
| Gruppe 18 Vareoplysninger                                                      |      | ~         |  |
| Gruppe 19 Transportoplysninger                                                 |      | ~         |  |
| Gruppe 99 Kontingent, sikkerhedsstillelse og statistisk værdi                  |      | ~         |  |
| Ansegning om enkeltstående bevilling (A163)                                    |      |           |  |

Trin for trin 3/9

**Trin 3** Herefter klikker du på boksen **Varepost**.

| ≡ DMS                                                                          |      |          | 2 DANSK V |  |
|--------------------------------------------------------------------------------|------|----------|-----------|--|
| Submit                                                                         | SAVE | JOWNLOAD | > INDSEND |  |
| Angivelsesdata                                                                 |      |          |           |  |
| Angivelse Varepost Ansøgninger                                                 |      |          |           |  |
| Gruppe 11 Angivelsesoplysninger inkl. procedurekoder                           |      |          | ~         |  |
| Gruppe 12 Henvisninger til angivelser, dokumenter, certifikater og bevillinger |      |          | ~         |  |
| Gruppe 13 Parter                                                               |      |          | ~         |  |
| Gruppe 14 Beregningsoplysninger                                                |      |          | ~         |  |
| Gruppe 15 Dato, tid og perioder                                                |      |          | ~         |  |
| Gruppe 16 Lokation, lande og oprindelseland                                    |      |          | ~         |  |
| Gruppe 17 Toldsteder                                                           |      |          | ~         |  |
| Gruppe 18 Vareoplysninger                                                      |      |          | ~         |  |
| Gruppe 19 Transportoplysninger                                                 |      |          | ~         |  |
| Gruppe 99 Kontingent, sikkerhedsstillelse og statistisk værdi                  |      |          | ~         |  |
| Ansøgning om enkeltstående bevilling (A163)                                    |      |          |           |  |

Trin for trin 4/9

| Trin 4                                     | ≡ DMS å                         |                     |                 |  |  |  |
|--------------------------------------------|---------------------------------|---------------------|-----------------|--|--|--|
| Herefter klikker du på <b>Varepost 1</b> . | с васк<br>Declaration<br>Submit | SAVE 🛃 DOW          | VLOAD > INDSEND |  |  |  |
|                                            | Angivelsesdata                  |                     |                 |  |  |  |
|                                            | Angiveise Varepost Ansøgninger  |                     |                 |  |  |  |
|                                            | Søg varepost                    |                     |                 |  |  |  |
|                                            | Varepostnummer                  |                     |                 |  |  |  |
|                                            |                                 | × R                 | D Q SØG         |  |  |  |
|                                            | Varepost 1                      |                     | ~)              |  |  |  |
|                                            |                                 |                     |                 |  |  |  |
|                                            |                                 |                     | + TILFØJ        |  |  |  |
|                                            | © Netcompany Group A/S          | 한 TOLD<br>STYRELSEN | Version: 6.1.5  |  |  |  |

Trin for trin 5/9

| <b>Trin 5</b><br>Herefter klikker du på <b>Gruppe 11</b> | Gruppe 11<br>er inkl. Procedurekoder. | DMS                                                                            | × RYD | ≥ DANSK ∨<br>Q søg | * |
|----------------------------------------------------------|---------------------------------------|--------------------------------------------------------------------------------|-------|--------------------|---|
| Angivelsesoplysninger inkl. Procedurekoder.              |                                       |                                                                                |       |                    |   |
|                                                          |                                       | Varepost 1                                                                     |       | ^                  |   |
|                                                          |                                       | Gruppe 11 Angivelsesoplysninger inkl. procedurekoder                           |       | ~                  |   |
|                                                          |                                       | Gruppe 12 Henvisninger til angivelser, dokumenter, certifikater og bevillinger |       | ~                  |   |
|                                                          |                                       | Gruppe 13 Parter                                                               |       | ~                  |   |
|                                                          |                                       | Gruppe 14 Beregningsoplysninger                                                |       | ~                  |   |
|                                                          |                                       | Gruppe 15 Dato, tid og perioder                                                |       | ~                  |   |
|                                                          |                                       | Gruppe 16 Lokation, lande og oprindelseland                                    |       | ~                  |   |
|                                                          |                                       | Gruppe 18 Vareoplysninger                                                      |       | ~                  |   |
|                                                          |                                       | Gruppe 99 Kontingent, sikkerhedsstillelse og statistisk værdi                  |       | ~                  |   |
|                                                          |                                       |                                                                                |       | 🗍 SLET             |   |
|                                                          |                                       |                                                                                |       |                    |   |

Trin for trin 6/9

Trin 6 Du er nu på Gruppe 11 Angivelsesoplysninger inkl. Procedurekoder.

Klik på feltet **Anmodet procedure (11 09 001 000)**, og der kommer nu en drop-down-menu.

Her vælger du procedurekode **51 (Henførelse af varer under proceduren for aktiv forædling).** 

| MS                                                                                                    | 2 ENGL |
|----------------------------------------------------------------------------------------------------|--------|
| post 1                                                                                                    | ^      |
| ruppe 11 Angivelsesoplysninger inkl. procedurekoder                                                                                                    | ^      |
| Varepostnummer<br>1                                                                                                    |        |
| Anmodet procedure (11 09 001 000)                                                                                                    | ×      |
| 45 (Overgang til fri omsætning og delvis overgang til frit forbrug enten af varernes moms eller punktafgifter og deres henførsel til et oplag, som ikke er et toldoplag.)                   |        |
| 46 (Import af forædlingsprodukter fremstillet af ækvivalente varer under proceduren for passiv forædling forud for eksporten af de varer, de træder i stedet for. )                         |        |
| 48 (Samtidig overgang til frit forbrug og fri omsætning af ombytningsvarer under proceduren for passiv forædling inden de defekte varer eksporteres.)                                       |        |
| 49 (Entry for home use of Community goods in the context of trade between parts of the customs territory (DK))                                                                              |        |
| 51 (Henførsel af varer under proceduren for aktiv forædling.)                                                                                                    |        |
| 53 (Henførsel af varer under midlertidig indførsel.)                                                                                                    |        |
| 54 (Aktiv forædling i en anden medlemsstat (uden at varerne overgår til fri omsætning i den pågældende stat) )                                                                              |        |
| 61 (Reimport med samtidig overgang til frit forbrug og fri omsætning af varer.)                                                                                                    |        |
| 63 (Reimport med samtidig overgang til fri omsætning og frit forbrug af varer med momsfritagelse til levering i en anden medlemsstat og, hvor det er relevant, med punktafgiftssuspension.) |        |
| 68 (Reimport med samtidig delvis overgang til frit forbrug og overgang til fri omsætning og henførsel under andre oplagsprocedurer end en toldoplagsprocedure.)                             |        |
| 71 (Henførsel af varer under toldoplagsproceduren.)                                                                                                    |        |

#### Trin for trin 7/9

**Trin 7** Klik på feltet **Procedurekode**.

Der åbner nu en drop-down-menu, hvor du skal vælge den **forudgående procedure (11 09 002 000)**.

I dette ekspempel klikker du på 00 (Ingen forudgående procedure).

Klik herefter på + ud fra **Supplerende** procedurer (11 10 000 000).

|        | DMS                                                                                                    | å | ENGLISH 🗸 |
|--------|----------------------------------------------------------------------------------------------------|---|-----------|
| AN     |                                                                                                    | P |           |
| Angi   |                                                                                                    |   |           |
| Ang    | versesuala                                                                                                    |   |           |
| Angive | else Varepost Ansøgninger                                                                                                    |   |           |
|        | 00 (Ingen forudgående procedure)                                                                                                    |   | Î         |
| S      | 0 00 00 00 00 00 00 00 00 00 00 00 00 0                                                                                                    | 3 |           |
|        | 02 (Free circulation of goods (IP drawback system). (DK))                                                                                                    |   |           |
| -      | 07 (Overgang til fri omsætning og samtidig henførsel under andre oplagsprocedurer end toldoplagsproceduren, uden at der er betalt moms eller, hvor det er relevant, punktafgifter) |   |           |
|        | 10 (Endelig eksport)                                                                                                    |   | G         |
|        | 11 (Eksport af forædlingsprodukter fremstillet af ækvivalente varer under aktiv forædling inden ikke-EU-varer henføres under aktiv forædling)                                      |   |           |
| Va     | 21 (Midlertidig eksport - passiv forædling)                                                                                                    |   | ^         |
|        | 22 (Anden midlertidig eksport)                                                                                                    |   |           |
|        | 23 (Midlertidig eksport med henblik på returnering i uforandret stand.)                                                                                                    |   |           |
|        | 31 (Reeksport)                                                                                                    |   |           |
|        | 40 (Samtidig overgang til frit forbrug og fri omsætning af varer.)                                                                                                    |   |           |
|        | 41 (Simultaneous release for free circulation and home use of goods (IP drawback system). (DK))                                                                                    |   |           |
|        | 42 (Samtidig overgang til fri omsætning og frit forbrug af varer med momsfritagelse til levering i en anden medlemsstat, og, hvor det er relevant, med punktafgiftssuspension.)    |   |           |
|        | Forudgående procedure (11 09 002 000)<br>00 (Ingen forudgående procedure)                                                                                                    | × | J         |
|        |                                                                                                    |   |           |
|        | Supplerende procedurer (11 10 000 000)                                                                                                    | + |           |
|        | Løbenummer Supplerende procedure (11 10 000 000)                                                                                                    |   |           |

Trin for trin 8/9

#### Trin 8

Nu åbner et vindue i højre side. Klik på **Supplerende procedure (11 10 000**00).

Vælg supplerende procedure fra dropdown-menuen, eksempelvis **000 (000)**.

Klik på **Gem**.

| ≡ DMS                                                                                                    | S                     | upplerende procedurer (11 10 000 000)              |  |
|----------------------------------------------------------------------------------------------------|-----------------------|----------------------------------------------------|--|
| Varepost 1                                                                                                    |                       | Løbenummer<br>1                                    |  |
| Gruppe 11 Angivelsesoplysninger inkl. procedurekoder                                                                                   |                       | Supplerende procedure (11 10 000 000)<br>000 (000) |  |
| Varepost<br>1                                                                                                    |                       |                                                    |  |
| Anmodet procedure (11 09 001 000)<br>51 ( Henførsel af varer under proceduren for aktiv forædling.)                                    |                       |                                                    |  |
| Forudgående procedure (11 09 002 000)<br>00 (Denne kode anvendes for at angive, at der ikke har været nogen forudgående procedure (a)) |                       |                                                    |  |
| Supplerende procedurer (11 10 000 000)                                                                                                 |                       |                                                    |  |
| Løbenummer                                                                                                    | Supplerende procedure |                                                    |  |
| No records found                                                                                                    |                       |                                                    |  |
| Gruppe 12 Henvisninger til angivelser, dokumenter, certifikater og bevillinger                                                         |                       |                                                    |  |
| Gruppe 13 Parter                                                                                                    |                       |                                                    |  |
|                                                                                                    |                       |                                                    |  |

Trin for trin 9/9

#### Trin 9

Herefter klikker du på **pilen** i højre side ud for **Varepost 1** for at lukke vinduet.

Klik derefter videre til fanen Ansøgninger.

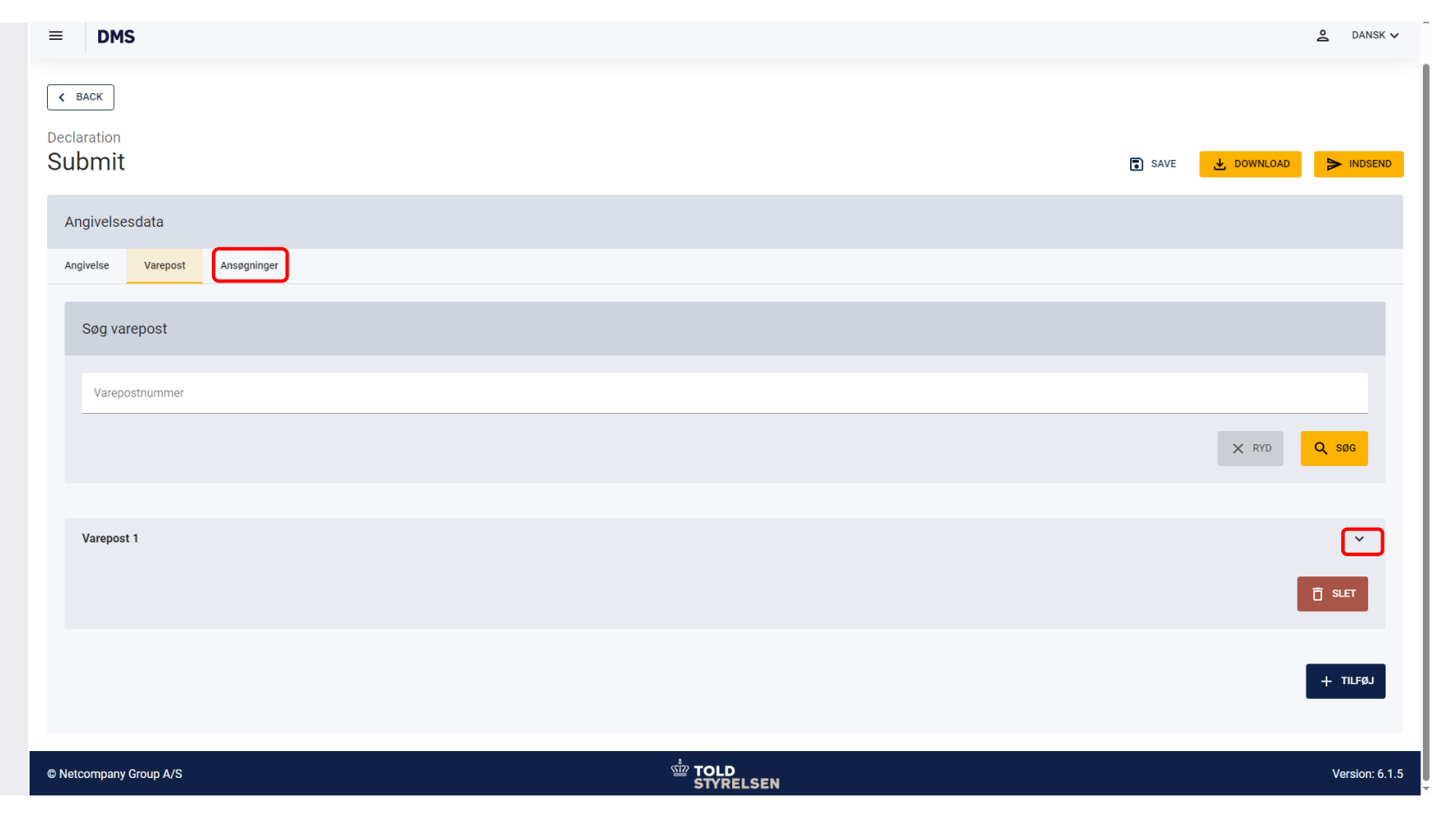

## Ansøgning om enkeltstående bevilling baseret på en toldangivelse

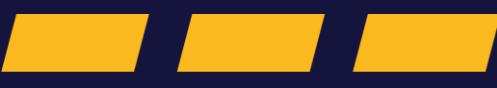

#### Trin for trin 1/1

**Trin 1** Du er nu på **Ansøgninger.** 

Klik på **Ansøgning om enkeltstående bevilling baseret på toldangivelse** for at folde ansøgningen ud.

Grupperne i ansøgningen vil blive gennemgået på de følgende sider.

| ≡ DMS                                                            |      |            | <b>2</b> D. | NSK 🗸 |
|------------------------------------------------------------------|------|------------|-------------|-------|
| Declaration<br>Submit                                            | SAVE | 🛃 DOWNLOAD |             | SEND  |
| Angivelsesdata                                                   |      |            |             |       |
| Angivelse Varepost Ansøgninger                                   |      |            |             |       |
| Ansøgning om enkeltstående bevilling baseret på en toldangivelse |      |            | ~           |       |
| Gruppe 33 Parter                                                 |      |            | ~           |       |
| Gruppe 34 Dato, tidspunkt, periode og sted                       |      |            | ~           |       |
| Gruppe 35 Vareoplysninger                                        |      |            | ~           |       |
| Gruppe 36 Betingelser og vilkår                                  |      |            | ~           |       |
| Gruppe 37 Aktiviteter og procedurer                              |      |            | ~           |       |
| Gruppe 38 Øvrige                                                 |      |            | ~           |       |
|                                                                  |      |            |             |       |

# Gruppe 33 Parter

Trin for trin 1/2

#### Trin 1

På en H4-angivelse, er det **ikke** obligatorisk at udfylde **Grupper 33 Parter**. Du kan derfor fortsætte til Gruppe 34.

Bemærk, at oplysninger om ejeren af varerne kun skal udfyldes, når der ansøges om enkeltstående bevilling til midlertidig import ved brug af H3-angivelsen og kun i tilfælde hvor ejeren er etableret uden for EU.

Oplysningerne skal ikke udfyldes i ansøgningen til de øvrige særlige procedurer, herunder aktiv forædling.

Hvis ansøgningen vedrører midlertidig import, så udfyldes oplysningerne om ejeren af varerne ved at klikke på + ud for **Ejer af varerne**.

| ≡                                                           | DMS                                  |                             |         |      |            |          | 🙎 DANSK 🗸 |
|-------------------------------------------------------------|--------------------------------------|-----------------------------|---------|------|------------|----------|-----------|
| Decla<br>Sul                                                | aration<br>bmit                      |                             |         |      |            | 🕄 SAVE 🛃 |           |
| Image 35 Narrey       Image 35 Narrey       Image 35 Narrey |                                      |                             |         |      |            |          |           |
| Ang                                                         | givelse Varepost Ansøgninger         |                             |         |      |            |          |           |
|                                                             | Ansøgning om enkeltstående bevilling | baseret på en toldangivelse |         |      |            |          | ^         |
|                                                             | Gruppe 33 Parter                     |                             |         |      |            |          | ^         |
|                                                             | Ejer af varerne                      |                             |         |      |            |          | m +       |
|                                                             | Løbenummer                           | Navn                        | Adresse | Land | Postnummer | Ву       |           |
|                                                             | No records found                     |                             |         |      |            |          |           |
|                                                             | Gruppe 34 Dato, tidspunkt, periode   | og sted                     |         |      |            |          | *         |
|                                                             | Gruppe 35 Vareoplysninger            |                             |         |      |            |          | ~         |
|                                                             | Gruppe 36 Betingelser og vilkår      |                             |         |      |            |          | ~         |
|                                                             | Gruppe 37 Aktiviteter og procedure   | ər                          |         |      |            |          | ×         |
|                                                             | Gruppe 38 Øvrige                     |                             |         |      |            |          | ~         |

Trin for trin 2/2

**Trin 2** Et nyt vindue åbner i højre side.

Felterne herunder er alle fritekstfelter.

l feltet **Navn** udfylder du navnet på den person, som ejer varerne.

Herefter udfylder du **Adresse**, for den person, som ejer varerne.

Udfyld land, Postnummer og By.

Når alle felterne er udfyldt, klikker du på **GEM**.

| ≡ DMS                                                            | Ejer af varerne |
|------------------------------------------------------------------|-----------------|
| Declaration<br>Submit                                            | Lebenummer      |
| Angivelsesdata                                                   |                 |
| Angivelse Varepost Ansøgninger                                   | Navn            |
| Ansøgning om enkeltstående bevilling baseret på en toldangivelse | Adresse         |
| Gruppe 33 Parter                                                 | Land            |
| Ejer af varerne                                                  | Postnummer      |
| Løbenummer Navn Adresse Land                                     | Ву              |
| No records found                                                 |                 |
| Gruppe 34 Dato, tidspunkt, periode og sted                       |                 |
| Gruppe 35 Vareoplysninger                                        |                 |
| Gruppe 36 Betingelser og vilkår                                  | < ANNULLER      |

## Gruppe 34 Dato, tidspunkt, periode og sted

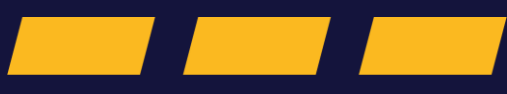

Trin for trin 1/8

Trin 1 Klik på Gruppe 34 Dato, tidspunkt, periode og sted.

I gruppe 34 angiver du oplysninger om anvendelses- eller forarbejdningssted samt perioden for varernes henførsel under den særlige procedure, Du skal også oplyse toldstedet, hvor proceduren afsluttes.

Klik og åben **Første anvendelses- eller** forarbejdningssted.

| •                                                                                   | DMS                                                                            |  | 2 | DANSK 🗸 |   |  |  |
|-------------------------------------------------------------------------------------|--------------------------------------------------------------------------------|--|---|---------|---|--|--|
|                                                                                     | Gruppe 33 Parter                                                               |  |   |         |   |  |  |
| (                                                                                   | Gruppe 34 Dato, tidspunkt, periode og sted                                     |  | ^ |         |   |  |  |
|                                                                                     | Første anvendelses- eller forarbejdningssted (34 05 000 000)                   |  | ~ |         |   |  |  |
| Ansøgning: Sted(er) hvor forarbejdning foregår eller varen anvendes (34 09 000 000) |                                                                                |  |   |         |   |  |  |
|                                                                                     | Løbenum Identifika Adressel Adresse Postnum By Land Kvalifikator Kodetype Navn |  |   |         |   |  |  |
|                                                                                     | No records found                                                               |  |   |         |   |  |  |
|                                                                                     | Ansøgning: Afslutningstoldsted (34 11 000 000)                                 |  | + |         |   |  |  |
|                                                                                     | Løbenummer Toldsted                                                            |  |   |         |   |  |  |
|                                                                                     | No records found                                                               |  |   |         |   |  |  |
|                                                                                     | Periode for varernes henførsel under den særlige procedure (34 17 000 000)     |  | * |         | l |  |  |
|                                                                                     | Gruppe 35 Vareoplysninger                                                      |  | ~ |         |   |  |  |
|                                                                                     | Gruppe 36 Betingelser og vilkår                                                |  | ~ |         |   |  |  |

 $\equiv$ 

Trin for trin 2/8

#### Trin 2

Første anvendelses- eller forarbejdningssted (34 05 000 000) skal udfyldes:

- i forbindelse med midlertidig indførsel
- i forbindelse med aktiv forædling og end use, hvis ansøgeren er etableret uden for EU's toldområde.

På skærmbilledet kan du se et eksempel på, hvordan det kan udfyldes.

Vær opmærksom på, at det er kodetype og kvalifikator, der bestemmer, hvilke felter der skal udfyldes efterfølgende. Du kan se mere om, hvordan dataelementet udfyldes i den skriftlige vejledning til enkeltstående bevilling på <u>toldst.dk</u>. Her kan du se mulige kombinationer på kodetype og kvalifikator.

| uppe 34 Dato, tidspunkt, periode og sted                     | ^ |
|--------------------------------------------------------------|---|
| Første anvendelses- eller forarbejdningssted (34 05 000 000) | ^ |
| Kodetype<br>C (Godkendt sted (kræver tilladelse))            | × |
| Kvalifikator<br>Z (Adresse)                                  | × |
| Identifikationstype                                          |   |
| Adresseløbenummer (16 15 053 000)                            |   |
| Adresse<br>Testvej 1                                         | × |
| Postnummer<br>2000                                           | × |
| By<br>København                                              | × |
|                                                              | × |

#### Trin for trin 3/8

#### Trin 3

Herefter klikker du på + ud fra **Sted(er) hvor** forarbejdningen foregår eller varen anvendes (34 09 000 000).

Herefter åbner et nyt vindue i højre side.

Varer, der er henført under proceduren for aktiv forædling, er ikke i fri omsætning i EU. Varerne kan derfor ikke frit transporteres inden for EU, da det skal være muligt for toldmyndighederne til enhver tid at føre tilsyn med varerne. Du kan læse mere om reglerne <u>her.</u>

| = | DMS                 |                       |                      |                    |                |          |      |              |          |      | 2 DAM | isk ↓ |
|---|---------------------|-----------------------|----------------------|--------------------|----------------|----------|------|--------------|----------|------|-------|-------|
|   | Gruppe 33 Parter    |                       |                      |                    |                |          |      |              |          |      | ~     |       |
|   | Gruppe 34 Dato, tid | lspunkt, periode og   | sted                 |                    |                |          |      |              |          |      | ^     |       |
|   | Første anvende      | lses- eller forarbejo | dningssted (34 05 00 | 00 000)            |                |          |      |              |          |      | ~     |       |
|   | Ansøgning: S        | Sted(er) hvor fo      | rarbejdning foreg    | går eller varen a  | nvendes (34 09 | 000 000) |      |              |          |      | m +   |       |
|   | Løbenum             | Identifika            | Adressel             | Adresse            | Postnum        | Ву       | Land | Kvalifikator | Kodetype | Navn |       |       |
|   | No records found    |                       |                      |                    |                |          |      |              |          |      |       |       |
|   | Ansøgning: A        | Afslutningstolds      | sted (34 11 000 0    | 000)               |                |          |      |              |          |      | +     |       |
|   | Løbenummer          |                       |                      |                    |                | Toldsted |      |              |          |      |       |       |
|   | No records found    |                       |                      |                    |                |          |      |              |          |      |       |       |
|   | Periode for vare    | ernes henførsel und   | der den særlige proc | edure (34 17 000 0 | 00)            |          |      |              |          |      | ¥     | I     |
|   | Gruppe 35 Vareoply  | ysninger              |                      |                    |                |          |      |              |          |      | ~     |       |
|   | Gruppe 36 Betinge   | lser og vilkår        |                      |                    |                |          |      |              |          |      | ~     | Ŧ     |

DMS

=

Trin for trin 4/8

#### Trin 4

På skærmbilledet kan du se et eksempel på, hvordan det kan udfyldes.

Vær opmærksom på, at det er kodetype og kvalifikator, der bestemmer, hvilke felter der skal udfyldes efterfølgende. Du kan se mere om, hvordan dataelementet udfyldes i den skriftlige vejledning til enkeltstående bevilling på toldst.dk. Her kan du se mulige kombinationer på kodetype og kvalifikator.

#### Klik på **GEM**, når du har udfyldt **Sted(er) hvor** forarbejdningen foregår eller varen anvendes (34 09 000 000).

| _ |                                                                                     | Ansøgning: Sted(er) hvor forarbejdning foregår eller varen anvendes (34 09 000 000) | ×   |
|---|-------------------------------------------------------------------------------------|-------------------------------------------------------------------------------------|-----|
|   | Gruppe 33 Parter                                                                    | Løbenummer<br>1                                                                     | ×   |
|   | Gruppe 34 Dato, tidspunkt, periode og sted                                          | Identifikationstype                                                                 |     |
|   | Første anvendelses- eller forarbejdningssted (34 05 000 000)                        |                                                                                     | _   |
|   | Ansøgning: Sted(er) hvor forarbejdning foregår eller varen anvendes (34 09 000 000) | Adresseløbenummer (16 15 053 000)                                                   | -   |
|   | Løbenum Identifikat Adresselø Adresse Postnum By                                    | Adresse<br>Testvej 1                                                                | _   |
|   | No records found                                                                    | Postnummer<br>2000                                                                  |     |
|   | Ansøgning: Afslutningstoldsted (34 11 000 000)                                      | <sup>By</sup><br>København                                                          |     |
|   | Løbenummer Toldsted                                                                 | Land<br>DK                                                                          |     |
|   | No records found                                                                    | Kvalifikator<br>Z (Adresse)                                                         | ×   |
|   | Periode for varernes henførsel under den særlige procedure (34 17 000 000)          | Kodetype<br>C (Godkendt sted (kræver tilladelse))                                   | ×   |
|   | Gruppe 35 Vareoplysninger                                                           | A Jacon                                                                             |     |
|   | Gruppe 36 Betingelser og vilkår                                                     | < ANNULLER                                                                          | GEM |

<u> (เกิ้ว</u>)

#### Trin for trin 5/8

#### Trin 5

Du har nu udfyldt Sted(er) hvor forarbejdningen foregår eller varen anvendes. Du kan klikke på + for at tilføje flere steder. Du kan også klikke på de **tre prikker** for at **redigere** eller **slette** linjen.

Herefter klikker du på + ud fra **Afslutningstoldsted (34 11 000 000)**.

| DMS                                                                                                    | 🙎 DANSK 🗸                        |  |  |  |  |  |  |  |  |  |  |
|----------------------------------------------------------------------------------------------------|----------------------------------|--|--|--|--|--|--|--|--|--|--|
| Gruppe 33 Parter                                                                                                    | ~                                |  |  |  |  |  |  |  |  |  |  |
| pe 34 Dato, tidspunkt, periode og sted   arste anvendelses- eller forarbejdningssted (34 05 000 000)   nsøgning: Sted(er) hvor forarbejdning foregår eller varen anvendes (34 09 000 000)   ubenum   Identifika   Adressel   Adressel   Etwig 1   2000   København   DK   Z   C |                                  |  |  |  |  |  |  |  |  |  |  |
| Første anvendelses- eller forarbejdningssted (34 05 000 000)                                                                                                    | ~                                |  |  |  |  |  |  |  |  |  |  |
| Ansøgning: Sted(er) hvor forarbejdning foregår eller varen anvendes (34 09 000 000)                                                                                                    | <b>m</b> +                       |  |  |  |  |  |  |  |  |  |  |
| Løbenum Identifika Adressel Adresse Postnum By Land Kv                                                                                                    | alifikator Kodetype Navn         |  |  |  |  |  |  |  |  |  |  |
| 1 Testvej 1 2000 København DK Z                                                                                                    | c :                              |  |  |  |  |  |  |  |  |  |  |
| Rows p                                                                                                    | er page 20 🗸 1 - 1 of 1  < < > > |  |  |  |  |  |  |  |  |  |  |
| Ansøgning: Afslutningstoldsted (34 11 000 000)                                                                                                    | +                                |  |  |  |  |  |  |  |  |  |  |
| Løbenummer Toldsted                                                                                                    | _                                |  |  |  |  |  |  |  |  |  |  |
| No records found                                                                                                    |                                  |  |  |  |  |  |  |  |  |  |  |
| Periode for varernes henførsel under den særlige procedure (34 17 000 000)                                                                                                    | ~                                |  |  |  |  |  |  |  |  |  |  |
| Gruppe 35 Vareoplysninger                                                                                                    |                                  |  |  |  |  |  |  |  |  |  |  |

#### Trin for trin 6/8

#### Trin 6

Nu åbner et nyt vindue i højre side.

Udfyld **Toldsted** med det danske toldsted, hvor proceduren forventes at blive afsluttet.

I dette tilfælde er der indsat DK003100, som er Toldstyrelsen Aalborg. Bemærk at formatet for toldstedet skal være DK00 efterfulgt af ekspeditionssted nummer. Du kan finde de danske ekspeditionssteder <u>her</u>.

Klik til sidst på **GEM**.

| DMS                    |                    |                      |                    |                 |           | Ansøgning: Afslutningstoldsted (34 11 000 000) | ×   |
|------------------------|--------------------|----------------------|--------------------|-----------------|-----------|------------------------------------------------|-----|
| Gruppe 33 Parter       |                    |                      |                    |                 |           | Labourgeore                                    |     |
| Gruppe 34 Dato, tidspo | unkt, periode og   | sted                 |                    |                 |           | Loberan men<br>1<br>Toldezed                   | ×   |
| Første anvendelses     | s- eller forarbejd | Iningssted (34 05 00 | 0 000)             |                 |           | DK003100                                       |     |
| Ansøgning: Ste         | ed(er) hvor for    | arbejdning foreg     | år eller varen an  | vendes (34 09 0 | 00 000)   |                                                |     |
| Løbenum                | ldentifikat        | Adresselø            | Adresse            | Postnum         | Ву        |                                                |     |
| 1                      |                    |                      | Testvej 1          | 2000            | København |                                                |     |
|                        |                    |                      |                    |                 |           |                                                |     |
| Ansøgning: Afs         | slutningstolds     | ted (34 11 000 0     | 00)                |                 |           |                                                |     |
| Løbenummer             |                    |                      |                    |                 | Toldsted  |                                                |     |
| No records found       |                    |                      |                    |                 |           |                                                |     |
| Periode for varerne    | es henførsel und   | er den særlige proce | dure (34 17 000 00 | 0)              |           |                                                |     |
| Gruppe 35 Vareoplysn   | ninger             |                      |                    |                 |           | < ANNULLER                                     | GEM |

Trin for trin 7/8

#### Trin 7

Du har nu tilføjet afslutningstoldsted. Du kan **redigere** eller **slette** afslutningstoldstedet ved at klikke på de **tre prikker** i højre side.

Klik herefter på **Periode for varernes henførsel under den særlige procedure (34 17 000 000)**.

| DMS                                        |                         |                |                 |        |                  |              |      |   | 2 DAI |
|--------------------------------------------|-------------------------|----------------|-----------------|--------|------------------|--------------|------|---|-------|
| Gruppe 33 Parter                           |                         |                |                 |        |                  |              |      |   | ~     |
| Gruppe 34 Dato, tidspunkt, periode og sted |                         |                |                 |        |                  |              |      |   | ^     |
| Første anvendelses- eller forarbejdnings   | sted (34 05 000 000)    |                |                 |        |                  |              |      |   | ~     |
| Ansøgning: Sted(er) hvor forarbe           | jdning foregår eller    | varen anvendes | (34 09 000 000) |        |                  |              |      |   | +     |
| Løbenum Identifika A                       | dressel Adres           | se Postni      | ım By           | Land   | Kvalifikator     | Kodetype     | Navn |   |       |
| 1                                          | Testv                   | ej 1 2000      | Københa         | avn DK | Z                | С            |      |   | :     |
|                                            |                         |                |                 |        | Rows per page 20 | ✓ 1 - 1 of 1 | ۲<   | > | ×     |
| Ansøgning: Afslutningstoldsted (           | 34 11 000 000)          |                |                 |        |                  |              |      |   | +     |
| Løbenummer                                 |                         |                | Toldsted        |        |                  |              |      |   |       |
| 1                                          |                         |                | DK0031          | 00     |                  |              |      |   | :     |
|                                            |                         |                |                 |        | Rows per page 20 | ▶ 1 - 1 of 1 | I< < | > | ×     |
| Periode for varernes henførsel under der   | n særlige procedure (34 | 17 000 000)    |                 |        |                  |              |      |   | ~     |
|                                            |                         |                |                 |        |                  |              |      |   |       |

#### Trin for trin 8/8

#### Trin 8 Udfyld Periode i måneder.

En bevilling skal indeholde en frist for afslutning af proceduren. Inden for fristen skal forædlingsprodukterne eller varer i uforandret stand være angivet til et af følgende formål:

- reeksport til lande uden for EU,
- henførsel til en anden tilladt toldprocedure,
- tilintetgørelse/afståelse til staten. •

Hvis du ønsker at anmode om automatisk forlængelse af timer, skal du sætte flueben i boksen, og skrive hvorfor du anmoder om forlængelsen. Begrundelsen skriver du i feltet: Bemærkninger.

|                            |                           |                     |                     |         |           |      |                  |            |      | ě   | D      |
|----------------------------|---------------------------|---------------------|---------------------|---------|-----------|------|------------------|------------|------|-----|--------|
| Løbenum                    | Identifika                | Adressel            | Adresse             | Postnum | Ву        | Land | Kvalifikator     | Kodetype   | Navn |     |        |
| 1                          |                           |                     | Testvej 1           | 2000    | København | DK   | Z                | с          |      |     | :      |
|                            |                           |                     |                     |         |           |      | Rows per page 20 | 1 - 1 of 1 | I< < | > > | I      |
| Ansøgning: A               | fslutningstolds           | ted (34 11 000      | 000)                |         |           |      |                  |            |      | -   | F      |
| Løbenummer                 |                           |                     |                     |         | Toldsted  |      |                  |            |      |     |        |
| 1                          |                           |                     |                     |         | DK003100  |      |                  |            |      |     | :      |
|                            |                           |                     |                     |         |           |      | Rows per page 20 | 1 - 1 of 1 | I< < | > > | ·I     |
| Periode for vare           | rnes henførsel und        | er den særlige prod | cedure (34 17 000 0 | 00)     |           |      |                  |            |      |     | 、<br>N |
| Periode                    |                           |                     |                     |         |           |      |                  |            |      |     | J      |
|                            |                           |                     |                     |         |           |      |                  |            |      |     |        |
| Automatisk                 | forlængelse af timer      |                     |                     |         |           |      |                  |            |      |     |        |
| Automatisk                 | forlængelse af timer<br>r |                     |                     |         |           |      |                  |            |      |     |        |
| Automatisk<br>Bemærkninger | forlængelse af timer      |                     |                     |         |           |      |                  |            |      |     |        |
| Automatisk<br>Bemærkninger | forlængelse af timer<br>r |                     |                     |         |           |      |                  |            |      |     |        |

# Gruppe 35 Vareoplysninger

 $\equiv$ 

Trin for trin 1/6

#### **Trin 1** Klik herefter på **Gruppe 35 Vareoplysninger**.

For en korrekt afslutning af proceduren for aktiv forædling er det vigtigt at få fastsat en udbyttesats, så Toldstyrelsen kan føre kontrol med, at den mængde varer, der er henført under proceduren, er anvendt i overensstemmelse med proceduren og ikke uretmæssigt er afsat inden for EU's toldområde uden betaling af importafgifter.

Klik på + ud fra **Udbyttesats (35 01 050 000)**.

| DMS                                       |          |                 | ≥ ENGLISH ✓ |
|-------------------------------------------|----------|-----------------|-------------|
| Gruppe 35 Vareoplysninger                 |          |                 | ^           |
| Udbyttesats (35 01 050 000)               |          |                 | +           |
| Løbenummer                                |          | Udbyttesats     |             |
| No records found                          |          |                 |             |
| Forarbejdede produkter (35 07 000 000)    |          |                 | +           |
| Løbenummer                                | Varekode | Varebeskrivelse |             |
| No records found                          |          |                 |             |
| Identifikation af varerne (35 01 080 000) |          |                 | +           |
| Løbenummer                                | Land     | Bemærkninger    |             |
| No records found                          |          |                 |             |
| ruppe 36 Betingelser og vilkår            |          |                 | v           |
| iruppe 37 Aktiviteter og procedurer       |          |                 | ~           |
| Gruppe 38 Øvrige                          |          |                 | ~           |

DMC

#### Trin for trin 2/6

#### **Trin 2** Udfyld **Udbyttesats**.

Udbyttesatsen er den mængde eller den procentdel af forædlingsproduktet, der opnås ved forædling af en bestemt mængde varer, der er henført under en forædlingsprocedure. Udbyttesatsen kan fastsættes på flere forskellige måder. Det er vigtigt, at du anfører om det er i procent, vægt eller andet.

Du kan se eksempler på mængdeangivelse i udbyttesats <u>her</u>.

I dette eksempel indsættes en udbyttesats på **45 pct**. Herefter klikker du på **GEM**.

| _ | DHS                                        |          |            | Ansøgning: Udbyttesats 5/5 (35 01 050 000) | ×       |
|---|--------------------------------------------|----------|------------|--------------------------------------------|---------|
|   | Gruppe 34 Dato, tidspunkt, periode og sted |          |            |                                            |         |
|   | Gruppe 35 Vareoplysninger                  |          |            | Løbenummer                                 |         |
|   | Udbyttesats (35 01 050 000)                |          |            | Udbyttesats<br>45 pct                      | ×       |
|   | Løbenummer                                 | U        | Idbyttesat |                                            |         |
|   | Ingen resultater fundet                    |          |            |                                            |         |
|   | Forarbejdede produkter (35 07 000 000)     |          |            |                                            |         |
|   | Løbenummer                                 | Varekode |            |                                            |         |
|   | Ingen resultater fundet                    |          |            |                                            |         |
|   | Identifikation af varerne (35 01 080 000)  |          |            |                                            |         |
|   | Løbenummer                                 | Kode     |            |                                            |         |
|   | Ingen resultater fundet                    |          |            |                                            | GEM GEM |
|   |                                            |          |            |                                            | U OLW   |

#### Trin for trin 3/6

Trin 3 Klik på + ud fra Forarbejdede produkter (35 07 000 000).

Forarbejdede produkter er den eller de færdigvarer, der kommer ud af forædlingsprocessen.

| DMS                                                                                                    |          |             |                                 | S ENGLISH    |
|----------------------------------------------------------------------------------------------------|----------|-------------|---------------------------------|--------------|
| Gruppe 33 Parter                                                                                              |          |             |                                 | ~            |
| Gruppe 34 Dato, tidspunkt, periode og sted                                                                    |          |             |                                 | ~            |
| Gruppe 35 Vareoplysninger                                                                                     |          |             |                                 | ^            |
| Udbyttesats (35 01 050 000)                                                                                   |          |             |                                 | +            |
| Løbenummer                                                                                                    |          | Udbyttesats |                                 |              |
| 1                                                                                                    |          | 45          |                                 | :            |
|                                                                                                    |          |             | Rows per page 20 🗸 1 - 1 o      | of 1  < < >> |
| Forarbejdede produkter (35 07 000 000)                                                                        |          |             |                                 |              |
|                                                                                                    |          |             |                                 | L T          |
| Løbenummer                                                                                                    | Varekode |             | Varebeskrivelse                 | <u> </u>     |
| Løbenummer<br>No records found                                                                                | Varekode |             | Varebeskrivelse                 |              |
| Løbenummer<br>No records found<br>Identifikation af varerne (35 01 080 000)                                   | Varekode |             | Varebeskrivelse                 | +            |
| Løbenummer<br>No records found<br>Identifikation af varerne (35 01 080 000)<br>Løbenummer                     | Varekode |             | Varebeskrivelse<br>Bemærkninger | +            |
| Løbenummer<br>No records found<br>Identifikation af varerne (35 01 080 000)<br>Løbenummer<br>No records found | Varekode |             | Varebeskrivelse<br>Bemærkninger | +            |
| Løbenummer No records found Identifikation af varerne (35 01 080 000) Løbenummer No records found             | Land     |             | Varebeskrivelse<br>Bemærkninger | +            |

#### Trin for trin 4/6

#### Trin 4

Udfyld **Varekode** på 8 cifre. Du kan finde varekoder i <u>toldtariffen</u>.

Udfyld **Varebeskrivelse** for varen. Varebeskrivelsen er et fritekstfelt, hvor der maksimalt kan angives 512 tegn.

Herefter klikker du på **GEM**.

| = | DMS                                        |          |             | Forarbejdede produkter (35 07 000 000) | ×   |
|---|--------------------------------------------|----------|-------------|----------------------------------------|-----|
|   | Gruppe 33 Parter                           |          |             |                                        |     |
|   | Gruppe 34 Dato, tidspunkt, periode og sted |          |             | Labenummer<br>1                        |     |
|   | Gruppe 35 Vareoplysninger                  |          |             | Varekode                               |     |
|   | Udbyttesats (35 01 050 000)                |          |             | Varebeskrivelse                        |     |
|   | Løbenummer                                 |          | Udbyttesats |                                        |     |
|   | 1                                          |          | 45          |                                        |     |
|   |                                            |          |             |                                        |     |
|   | Forarbejdede produkter (35 07 000 000)     |          |             |                                        |     |
|   | Løbenummer                                 | Varekode |             |                                        |     |
|   | No records found                           |          |             |                                        |     |
|   | Identifikation af varerne (35 01 080 000)  |          |             |                                        |     |
|   | Løbenummer                                 | Land     |             |                                        |     |
|   | No records found                           |          |             |                                        |     |
|   | Gruppe 36 Betingelser og vilkår            |          |             | < ANNULLER                             | GEM |

≡

DMS

Trin for trin 5/6

Trin 5 Klik på + ud fra Identifikation af varerne (35 01 080 000).

|          |             |                               | ^                                                                                                    |
|----------|-------------|-------------------------------|----------------------------------------------------------------------------------------------------|
|          |             |                               | +                                                                                                    |
|          | Udbyttesats |                               |                                                                                                    |
|          | 45          |                               | :                                                                                                    |
|          |             | Rows per page 20 v 1 - 1 of 1 | I< < > >I                                                                                                    |
|          |             |                               | +                                                                                                    |
| Varekode |             | Varebeskrivelse               |                                                                                                    |
|          |             |                               |                                                                                                    |
|          |             |                               | +                                                                                                    |
| Land     |             | Bemærkninger                  |                                                                                                    |
|          |             |                               |                                                                                                    |
|          |             |                               |                                                                                                    |
|          |             |                               | *                                                                                                    |
|          |             |                               | ~                                                                                                    |
|          | Land        | Udbyttesats<br>45<br>Varekode | Udbytteas         45         Yerekode       20 v         Varekode       Varebeskrivelse         Land       Bemærkninger |

≥ ENGLISH ✓

#### Trin for trin 6/6

**Trin 6** Udfyld **Identifikationstype** og **Bemærkninger**.

I **Identifikationstype** skal du vælge den kode, der kan bruges til at identificere varerne.

Bemærkninger udfyldes med det tilhørende identifikationsnummer.

Du kan fx vælge '1', som er serie- eller fabrikationsnummer i **Identifikationstype.** Herefter skal du indsætte selve serie- eller fabrikationsnummeret i **Bemærkninger**.

Herefter klikker du på **GEM**.

| = | DMS                                       |          |             | Identifikation af varerne (35 01 080 000) | $\times$ |
|---|-------------------------------------------|----------|-------------|-------------------------------------------|----------|
|   | Gruppe 35 Vareoplysninger                 |          |             | Løbenummer<br>1                           |          |
|   | Udbyttesats (35 01 050 000)               |          |             | Identifikationstype                       |          |
|   | Løbenummer                                |          | Udbyttesats | Bemærkninger                              |          |
|   | 1                                         |          | 45          | <u> </u>                                  |          |
|   |                                           |          |             |                                           |          |
|   | Forarbejdede produkter (35 07 000 000)    |          |             |                                           |          |
|   | Løbenummer                                | Varekode |             |                                           |          |
|   | No records found                          |          |             |                                           |          |
|   | Identifikation af varerne (35 01 080 000) |          |             |                                           |          |
|   | Løbenummer                                | Land     |             |                                           |          |
|   | No records found                          |          |             |                                           |          |
|   |                                           |          |             |                                           |          |
|   | Gruppe 36 Betingelser og vilkår           |          |             |                                           |          |
|   | Gruppe 37 Aktiviteter og procedurer       |          |             | < ANNULLER                                | 🔋 GEM    |

# Gruppe 36 Betingelser og vilkår

Trin for trin 1/2

**Trin 1** Klik på **Gruppe 36 Betingelser og vilkår**.

#### Klik på + ud fra Økonomiske forhold (35 01 090 000).

Bemærk, at dataelementet kun skal udfyldes på ansøgningen, hvis ansøgningen vedrører aktiv forædling eller passiv forædling. Økonomiske forhold skal være opfyldt i disse tilfælde, for at EU-producenters væsentlige interesser ikke anses for at blive negativt berørt af en bevilling til aktiv forædling.

Du kan læse mere om økonomiske forudsætninger <u>her.</u>

| =    | DMS                                                              |              | 0 | ENGLISH 🗸 |
|------|------------------------------------------------------------------|--------------|---|-----------|
| Ang  | ngivelsesdata                                                    |              |   |           |
| Angi | ngivelse Varepost Ansøgninger                                    |              |   |           |
|      | Ansøgning om enkeltstående bevilling baseret på en toldangivelse |              |   | ^         |
|      | Gruppe 33 Parter                                                 |              |   | ~         |
|      | Gruppe 34 Dato, tidspunkt, periode og sted                       |              |   | ~         |
|      | Gruppe 35 Vareoplysninger                                        |              |   | ~         |
|      | Gruppe 36 Betingelser og vilkår                                  |              |   | ^         |
|      | Økonomiske forhold (35 01 090 000))                              |              | + |           |
|      | Løbenummer Land                                                  | Bemærkninger |   |           |
|      | No records found                                                 |              |   |           |
|      |                                                                  |              |   |           |
|      | Gruppe 37 Aktiviteter og procedurer                              |              |   | ~         |
|      | Gruppe 38 Øvrige                                                 |              |   | ~         |
|      |                                                                  |              |   |           |

Trin for trin 2/2

**Trin 2** Udfyld **Økonomisk identifikationstype** og **Bemærkninger**.

l Økonomisk identifikationstype skal du vælge den kode, der udgør de økonomiske forudsætninger.

Fx kan du vælge koden '1' i Økonomisk identifikationstype, som er koden for Forarbejdning af varer, der ikke er opført i bilag 71-02 til delegeret forordning (EU) 2015/2446.

**Bemærkninger** udfyldes med tilhørende information op til 512 karakterer. Fx kan det i dette tilfælde være "varerne på toldangivelsens varepost 1, er ikke omfattet af bilag 71-02"

Herefter klikker du på GEM.

| ≡ DMS                                                            | Økonomiske forhold (35 01 090 000)) × |
|------------------------------------------------------------------|---------------------------------------|
| Angivelsesdata                                                   |                                       |
| Angivelse Varepost Ansøgninger                                   | Labenummer<br>1                       |
| Ansøgning om enkeltstående bevilling baseret på en toldangivelse | Økonomisk Identifikationstype         |
| Gruppe 33 Parter                                                 | Bemærkninger                          |
| Gruppe 34 Dato, tidspunkt, periode og sted                       |                                       |
| Gruppe 35 Vareoplysninger                                        |                                       |
| Gruppe 36 Betingelser og vilkår                                  |                                       |
| Økonomiske forhold (35 01 090 000))                              |                                       |
| Løbenummer Land                                                  |                                       |
| No records found                                                 |                                       |
|                                                                  |                                       |
| Gruppe 37 Aktiviteter og procedurer                              |                                       |
| Gruppe 38 Øvrige                                                 |                                       |
|                                                                  |                                       |

## Gruppe 37 Aktiviteter og procedurer

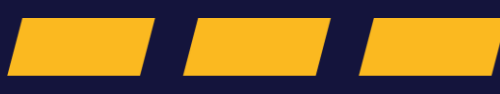

Trin for trin 1/1

**Trin 1** Klik på **Gruppe 37 Aktiviteter og procedurer.** 

Udfyld **Beskrivelse af de planlagte aktiviteter** (**37 05 000 000**), med planlagte aktiviteter indenfor EU.

I dette felt skal du beskrive, hvordan varen bearbejdes eller repareres.

Udfyld feltet med maksimalt 512 karakterer.

| DMS                                                              | 2             | DANSK |
|------------------------------------------------------------------|---------------|-------|
| slaration<br>Jbmit                                               | SAVE BOWNLOAD |       |
| ngivelsesdata                                                    |               |       |
| ngivelse Varepost Ansøgninger                                    |               |       |
| Ansøgning om enkeltstående bevilling baseret på en toldangivelse |               | ^     |
| Gruppe 33 Parter                                                 |               | ~     |
| Gruppe 34 Dato, tidspunkt, periode og sted                       |               | ~     |
| Gruppe 35 Vareoplysninger                                        |               | ~     |
| Gruppe 36 Betingelser og vilkår                                  |               | ~     |
| Gruppe 37 Aktiviteter og procedurer                              |               | ^     |
| Beskrivelse af de planlagte aktiviteter (37 05 000 000)          |               |       |
|                                                                  |               |       |
| Gruppe 38 Øvrige                                                 |               | ~     |
|                                                                  |               |       |

# Gruppe 38 Øvrige

Trin for trin 1/2

**Trin 1** Klik på **Gruppe 38 Øvrige.** 

Det er frivilligt at udfylde **Supplerende** oplysninger (38 05 000 000).

I dette felt kan der tilføjes yderligere oplysninger, hvis de vurderes at være relevante for Toldstyrelsens behandling af ansøgningen.

Feltet kan maksimalt indeholde 512 karakterer.

| ≡            | DMS                                                                      |  |      | <b>2</b> D/ | ANSK 🗸 | • |
|--------------|--------------------------------------------------------------------------|--|------|-------------|--------|---|
| Decla<br>Sut | slaration<br>Jbmit 😨 save 🛃 download                                     |  | ▶ 1N | DSEND       |        |   |
| An           | jivelsesdata                                                             |  |      |             |        |   |
| Ang          | velse Varepost Ansøgninger                                               |  |      |             |        |   |
|              | nsøgning om enkeltstående bevilling baseret på en toldangivelse          |  |      | ~           |        |   |
|              | Gruppe 33 Parter                                                         |  |      | ~           |        |   |
|              | Gruppe 34 Dato, tidspunkt, periode og sted                               |  |      | ~           |        |   |
|              | Gruppe 35 Vareoplysninger                                                |  |      | ~           |        |   |
|              | Gruppe 36 Betingelser og vilkår                                          |  |      | ~           |        |   |
|              | Gruppe 37 Aktiviteter og procedurer                                      |  |      | ~           |        | l |
|              | Gruppe 38 Øvrige                                                         |  |      | ^           | )      | l |
|              | Supplerende oplysninger (38 05 000 000)                                  |  |      |             |        | l |
|              | Beregning af toldskyld i henhold til EUTK art. 86 stk. 3 (38 13 000 000) |  |      |             |        |   |
|              |                                                                          |  |      |             |        |   |

Trin for trin 2/2

#### Trin 2

Hvis **der sættes flueben** i **Beregning af** toldskyld i henhold til EUTK art 86 stk. 3 (38

**13 000 000)**, betyder det, såfremt der opstår toldskyld for forædlingsprodukter fra aktiv forædling, fastsættes importafgiftsbeløbet på anmodning fra klareren, baseret på tarifering, toldværdi, mængden, arten og oprindelse af de varer, der blev henført under aktiv forædling på det tidspunkt, hvor toldangivelsen blev antaget.

Hvis der **ikke** sættes flueben i boksen, skal beregningen ske efter reglerne i EUTK art. 85, hvilket indebærer at toldskylden fastsættes på grundlag af de beskatningselementer, der gælder for de varer, der angives til fri omsætning, på tidspunktet for toldangivelsens antagelse.

| ≡ DMS                                                                    |      | 2 DANSK ∨            |
|--------------------------------------------------------------------------|------|----------------------|
| Declaration<br>Submit                                                    | SAVE | 🛃 download 🗦 Indsend |
| Angivelsesdata                                                           |      |                      |
| Angivelse Varepost Ansøgninger                                           |      |                      |
| Ansøgning om enkeltstående bevilling baseret på en toldangivelse         |      | ^                    |
| Gruppe 33 Parter                                                         |      | ~                    |
| Gruppe 34 Dato, tidspunkt, periode og sted                               |      | ~                    |
| Gruppe 35 Vareoplysninger                                                |      | ~                    |
| Gruppe 36 Betingelser og vilkår                                          |      | ~                    |
| Gruppe 37 Aktiviteter og procedurer                                      |      | ~                    |
| Gruppe 38 Øvrige                                                         |      | ^                    |
| Supplerende oplysninger (38 05 000 000)                                  |      |                      |
| Beregning af toldskyld i henhold til EUTK art. 86 stk. 3 (38 13 000 000) |      |                      |
|                                                                          |      |                      |

## Indsend angivelse

#### Trin for trin 1/1

#### Trin 1

Når du har udfyldt alle relevante oplysninger på angivelsens hoveddel, varepost samt udfyldt ansøgningen, kan du indsende angivelsen.

Du kan finde mere information og vejledninger om grupper og angivelser på <u>toldst.dk.</u>

Klik på INDSEND.

| ≡ DMS                                                            | 🚊 DANSK 🗸 |
|------------------------------------------------------------------|-----------|
| K BACK                                                           |           |
| Declaration<br>Submit                                            |           |
| Angivelsesdata                                                   |           |
| Angivelse Varepost Ansøgninger                                   |           |
| Ansøgning om enkeltstående bevilling baseret på en toldangivelse | ^         |
| Gruppe 33 Parter                                                 | ~         |
| Gruppe 34 Dato, tidspunkt, periode og sted                       | ×         |
| Gruppe 35 Vareoplysninger                                        | v         |
| Gruppe 36 Betingelser og vilkår                                  | ×         |
| Gruppe 37 Aktiviteter og procedurer                              | v         |
| Gruppe 38 Øvrige                                                 | ×         |
|                                                                  |           |